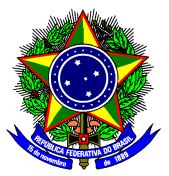

Ministério da Educação Secretaria de Educação Profissional e Tecnológica Instituto Federal Catarinense – *Campus* Luzerna

## EMISSÃO DE GRU PARA SELETIVO DOCENTE - PASSO A PASSO -

**1)** Acesse o site do Tesouro Nacional e procure pelo serviço "Impressão de GRU Simples e Judicial" ou acesse o link <u>https://pagtesouro.tesouro.gov.br/portal-gru/#/emissao-gru</u>

2) Será aberta essa página:

| Emissão de GRU                                                                                                    |
|----------------------------------------------------------------------------------------------------|
| obrigatório, valor a ser pago, etc.), é necessário que o contribuinte entre em contato com o Órgão Público favorecido pelo pagamento (ex. Tribunais,<br>Universidades, Ministérios, entre outros). A Secretaria do Tesouro Nacional não é responsável pelo fornecimento destas informações. |
| Para acessar as instruções de preenchimento da GRU Simples, clique <u>aqui</u> .                                                                                                    |
| Para acessar as instruções de preenchimento da GRU Judicial, clique <u>aqui</u> .                                                                                                    |
| Unidade Gestora Arrecadadora (Obrigatório)                                                                                                    |
| 🔍 Selecione uma Unidade Gestora                                                                                                    |
| Código de Recolhimento (Obrigatório)                                                                                                    |
| Q. Selecione um código de recolhimento                                                                                                    |

**3)** Preencha o campo "Unidade Gestora Arrecadadora" e "Código de Recolhimento" com os códigos que constam no seu edital.

### <mark>Exemplo</mark>:

| taxa de inscrição devera ser obtida pela internet no seguinte endereço               |
|--------------------------------------------------------------------------------------|
| nttps://pagtesouro.tesouro.gov.or/portai-gru/#/emissao-gru. A GKU devera ser         |
| precienda com os dados abaixo.                                                       |
| <i>Unidade Gestora (UG):</i> 158125 - INST. FED. DE EDUC., CIENC. E TEC. CATARINENSE |
| - Gestão: 26422 – INST. FED. DE EDUC., CIENC. E TEC. CATARINENSE                     |
| <i>Código de Recolhimento:</i> 28883-7 - TAXA DE INSCRIÇÃO EM CONCURSO               |

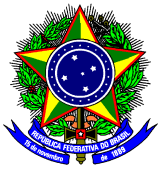

#### Ministério da Educação Secretaria de Educação Profissional e Tecnológica Instituto Federal Catarinense – *Campus* Luzerna

# 4) Depois de preencher os códigos, clique em "Avançar":

| 4 158125 - INSTITUTO FEDER                      | AL CATARINENSE - REITORIA | ~ |
|-------------------------------------------------|---------------------------|---|
| ódigo de Recolhimento <mark>(Obrigatório</mark> | )                         |   |
| <b>Q</b> 28883-7 - TAXA DE INSCRIO              | CAO EM CONCURSO PUBLICO   | ~ |

5) Preencha o sistema com:

- "CPF ou CNPJ do Contribuinte": CPF do candidato(a);
- "Nome do Contribuinte": nome completo do candidato(a);
- "Número de Referência": o número do edital;

Exemplos: EDITAL N° 090/CAMDP/IFC/2024, de 24 de SETEMBRO de 2024, preencher apenas "090"; ou, EDITAL N° 009/CAMDP/IFC/2025, de 15 de janeiro de 2025, preencher apenas "009";

- "Competência": preencher com o mês e ano do último dia da data de inscrição;
- "Vencimento": preencher com o último dia da data de inscrição;

| <mark>Exemplo:</mark> |                                                                                                    |                       |                  |               |  |          |                      |    |  |
|-----------------------|----------------------------------------------------------------------------------------------------|-----------------------|------------------|---------------|--|----------|----------------------|----|--|
|                       | 1                                                                                                    | Periodo de Inscrições |                  |               |  |          | De 20/01/25 a 03/02/ | 25 |  |
|                       | <ul> <li>2 Prazo limite de pagamento da Taxa de<br/>Inscrição</li> <li>3 Divulgação das inscrições homologadas</li> </ul> |                       |                  |               |  | 03/02/25 |                      |    |  |
|                       |                                                                                                    |                       |                  |               |  | 05/02/25 |                      |    |  |
| preencher:            |                                                                                                    |                       |                  |               |  | _        |                      |    |  |
| Competência           |                                                                                                    |                       |                  |               |  |          |                      |    |  |
|                       |                                                                                                    |                       | Vencimer<br>03/0 | nto<br>2/2025 |  |          |                      |    |  |

- "Valor principal": preencher com o valor da taxa indicado no edital;

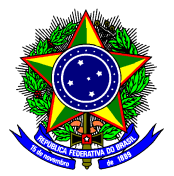

#### Ministério da Educação Secretaria de Educação Profissional e Tecnológica Instituto Federal Catarinense – Campus Luzerna

6) Clique em "Emitir GRU".

7) Confira o documento emitido.

Exemplo de GRU para Edital nº 009, com último dia de inscrição em 03/02/2025, e taxa de inscrição no valor de R\$ 20,00:

Gerado a partir de https://pagtesouro.tesouro.gov.br/portal-gru/

| Gerado a partir de https:               | //pagtesouro.tesouro.gov.br/portal-gru/                     |                                        | 23/01/2025 14:20:31 |
|-----------------------------------------|-------------------------------------------------------------|----------------------------------------|---------------------|
|                                         | GUIA DE RECOLHIMENTO DA UNIÃO - GRU                         | Código de Recolhimento                 | 28883-7             |
|                                         |                                                             | Número de Referência                   | 009                 |
|                                         | MINISTÉRIO DA FAZENDA                                       | Competência                            | 02/2025             |
|                                         | SECRETARIA DO TESOURO NACIONAL                              | Vencimento                             | 03/02/2025          |
| Nome da Unidade Geste<br>INSTITUTO FE   | ora Arrecadadora<br>DERAL CATARINENSE - REITORIA            | Código da Unidade Gestora Arrecadadora | 158125              |
| Nome do Contribuinte<br>Seu Nome Con    | npleto                                                      | CPF ou CNPJ do Contribuinte            | 999.999.999-99      |
| Instruções:<br>As informações in        | seridas nessa guia são de exclusiva responsabilidade        | Valor Principal                        | 20,00               |
| do contribuinte, qu<br>a Unidade Gestor | ue deverá, em caso de dúvidas, consultar<br>a Arrecadadora. | (-) Descontos/Abatimentos              |                     |
|                                         |                                                             | (-) Outras Deduções                    |                     |
| SR. CA                                  | IXA: NAO RECEBER EM CHEQUE                                  | (+) Mora/Multa                         |                     |
|                                         | GRU SIMPLES                                                 | (+) Juros/Encargos                     |                     |
| Pagam                                   | ante evelucivo no Panco do Procil S A                       | (+) Outros Acréscimos                  |                     |
| Pagam                                   | ene exclusive no bance do brasil G.A.                       | (=) Valor Total                        | 20,00               |